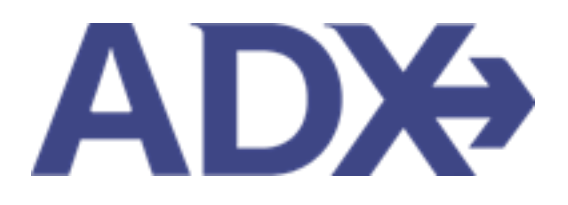

Quick Guide – Hotel Management

# Contents

| 1. HO | TEL B | OOKING GUIDE                        | 3  |
|-------|-------|-------------------------------------|----|
| 1.1.  | НОТ   | EL MANAGEMENT                       | 4  |
| 1.1.  | 1.    | Saved Hotel Search                  | 5  |
| 1.1.  | 2.    | Multiple Rooms                      | 11 |
| 1.1.  | 3.    | Hotel Results Views                 | 14 |
| 1.1.  | 4.    | Filtering Search Results            | 16 |
| 1.1.  | 5.    | Hotel Rate Options                  | 18 |
| 1.1.  | 6.    | Advisor Hotel Loyalty Program       | 20 |
| 1.1.  | 7.    | Modify Hotel                        | 24 |
| 1.1.  | 8.    | Cancel Hotel                        | 27 |
| 1.1.  | 9.    | Adding Special Instructions         | 30 |
| 1.1.  | 10.   | Editing Hotel Content for Itinerary | 33 |

# 1. HOTEL BOOKING GUIDE

Search over 300,000 properties with a single tool that shows you exclusive offers and amenities. Book into partner properties and rates to unlock extra exclusives, pricing, as well as gain access into standard Sabre hotel rates without having to have Sabre access. Sell Hotel EDGE rates and increase your revenue by adding a markup amount to the rate. Build comparison options for your clients with up to four (4) different properties or different rates. Manage all your hotel bookings in one platform.

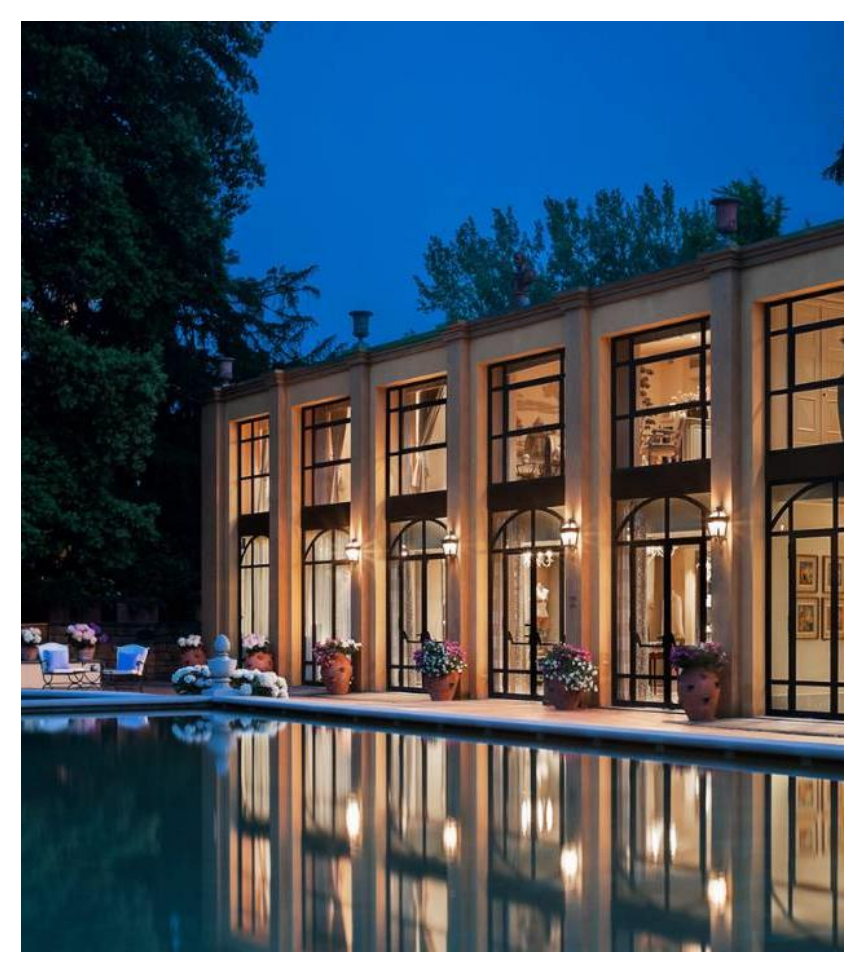

- Search over 300,000 properties with a single tool that shows your advisor exclusive offers and amenities to you and your client
- List and map views of search results
- Build a compare email to quote a client with up to 4 properties in a single click
- Easy to read, professional itineraries and invoices
- Add markup opportunities to EDGE rates
- Auto invoiced for finance commission tracking

# 1.1.HOTEL MANAGEMENT

Quoting and booking hotel is not the end of the process. Maximize your ADX hotel tool to get the most in the most efficient way.

- Saved Hotel Search
- o Multiple Rooms
- $\circ$  Hotel Results View
- Filtering Search Results
- o Hotel Rate Options
- Advisor Hotel Loyalty Program
- o Modify Hotel
- $\circ \quad \text{Cancel Hotel} \quad$
- o Adding Special Instructions
- o Editing Hotel Content for Itinerary

### 1.1.1. Saved Hotel Search

Commonly used hotel searches can be saved and accessed at any time. Enter the hotel search criteria and press the SAVE FOR LATER button. To access the saved and previously run searches, press the VIEW SAVED searches button, and select from the saved list. The search fields will populate with the data previously entered and saved.

|             | Saved Searches                         | Previous Searche | rs               |               |                   |                        |              |
|-------------|----------------------------------------|------------------|------------------|---------------|-------------------|------------------------|--------------|
| ~           | LEXINGTON COLLEC                       | TION             |                  |               |                   |                        | ~            |
|             | New York, NY, USA<br>1 Room (2 Adults) |                  | 18 Sep 2022 -    | 24 Sep 2022   |                   | <b>≭</b> Search 🗐      |              |
| HOTEL SEA   |                                        |                  |                  |               |                   | Cancel                 |              |
| CHECK IN D  | ATE                                    | CHECK OUT DATE   |                  | NIGHTS        | ROOMS             |                        |              |
| 09/18/202   | 2 🗂                                    | 09/24/2022       | <b></b>          | 6             | ✓ 1 ROOM          | 1, 2 ADULTS            | 4            |
| HOTEL CHAI  | NS (OPTIONAL / MAX 3)                  | •                | nclude O Exclude |               |                   |                        |              |
| Enter hote  | l chain name or code                   |                  |                  |               |                   |                        |              |
| LP - LEXING | STON COLLECTION                        |                  | ×                |               |                   |                        |              |
|             | IER                                    | CURRENCY         |                  |               |                   |                        |              |
| Anna Kule   | ej                                     | ✓ \$USD          | ~                |               |                   | 🖺 Save for Later       |              |
|             |                                        |                  |                  |               |                   | View Saved and Previou | s Searches 💊 |
| SAVED SEA   | RCHES                                  |                  |                  | PREVIOUS SEAR | CHES              |                        |              |
|             | , Ny, Usa   1 Room (2 A                | dults)           |                  | New York, Ny, | Usa   1 Room (2 / | Adults)                |              |
| New York    |                                        |                  |                  | New York, Ny, | Usa   1 Room (2 / | Adults)                |              |
| New York    |                                        |                  |                  |               |                   |                        |              |

#### 1.1.1.1. CREATING SAVED SEARCHES

| ADX+      | Partners                 | Clients | Resources     | •              | Booki        | ngs 🗸 Cruise      | e ID, ADX Ref | , PNR, or Invoice # | Q Anna Ku |
|-----------|--------------------------|---------|---------------|----------------|--------------|-------------------|---------------|---------------------|-----------|
| itti<br>B | وچ<br>INERARY<br>BUILDER | AIR     | HOTEL         | (<br>ACT       | ₽<br>vity    | ∱<br>INSURAN<br>❤ | ICE           | CRUISE              |           |
| но        | NEW HOTEL SEARC          | сн      | SE/           | ARCH BY: 🔍 Des | tination O P | roperty Name      |               |                     |           |
| Ne        | w York, NY, USA          |         |               |                |              |                   |               |                     |           |
| CHE       | ECK IN DATE              | (       | HECK OUT DATE |                | NIGHTS       |                   | ROOMS         |                     |           |
| 09        | /18/2022                 |         | 09/24/2022    | <b></b>        | 6            | ~                 | 1 ROOM,       | 2 ADULTS            |           |
| но        | TEL CHAINS (OPTIONAL / I | MAX 3)  | Ind           | lude O Exclude |              |                   |               |                     |           |
| En        | ter hotel chain name     | or code |               |                |              |                   |               |                     |           |
| EQ        | - EATON HOTELS           |         |               | ×              |              |                   |               |                     |           |
| QU        | OTE OWNER                |         | CURRENCY      |                |              |                   |               |                     |           |
| Ar        | nna Kulej                | ~       | \$USD         | ~              |              |                   |               | Save for Lat        | er 🛤 Sear |
|           |                          |         | 1000          |                |              |                   |               | View Caused and Pr  | nuinur Co |

| ₹<br>₹ | Steps                       |   | Notes |
|--------|-----------------------------|---|-------|
| 1.     | Enter hotel search criteria | • |       |
| 2.     | Press SAVE FOR LATER button | • |       |

|                       | NAME<br>Eaton | Hotels Search  |             |               | [ |                                                                                                    |  |
|-----------------------|---------------|----------------|-------------|---------------|---|----------------------------------------------------------------------------------------------------|--|
| C NEW HOTEL SEA       |               |                |             |               |   |                                                                                                    |  |
| HOTEL SEARCH          |               | SLAP           | CH BT: B De | nnumen O Prop |   |                                                                                                    |  |
| New York, NY, USA     |               |                |             |               |   |                                                                                                    |  |
| CHECK IN DATE         |               | CHECK OUT DATE |             | NIGHTS        |   | ROOMS                                                                                                    |  |
| 09/18/2022            | 1             | 09/24/2022     | 6           | 6             | * | 1 ROOM, 2 ADULTS                                                                                                    |  |
| HOTEL CHAINS IDPOONA  | LI MAKIN      | · Inclusion    | C Lochaster |               |   |                                                                                                    |  |
| Ermer hotel chain oar |               |                |             |               |   |                                                                                                    |  |
| EQ EATON HOTELS       |               |                | . ж.        |               |   |                                                                                                    |  |
| QUIDTE OWNER          |               | CURRENCY       |             |               |   |                                                                                                    |  |
|                       |               | Aunth          |             |               |   | Contraction of the local division of the local division of the loc |  |

| žΞ | Steps                 |     | Notes                                          |
|----|-----------------------|-----|------------------------------------------------|
| 3. | Enter name for search | • 1 | Vill appear in list of existing saved searches |
| 4. | Press SAVE            | •   |                                                |

|                                  |               |                        | P SURANCE                                                                        | CRUISE                    | INVOICE TOOL         |  |  |  |  |
|----------------------------------|---------------|------------------------|----------------------------------------------------------------------------------|---------------------------|----------------------|--|--|--|--|
| MEN AR SARCH                     |               |                        |                                                                                  |                           |                      |  |  |  |  |
| Round-trap Ciramana Ma           | 4-05          | 4 Adults 1 Child, 1 In | tave 🔺 🔹                                                                         | lance Openated            |                      |  |  |  |  |
|                                  |               |                        | i an                                                                             |                           |                      |  |  |  |  |
| LAX AT Armosty, Pambron          | United States |                        | Diff London Heathing Art                                                         | net London Feeland Deb    | ed the set of the    |  |  |  |  |
| C Probaile Descript Apports      |               |                        | C Paris in Streets Arguns                                                        |                           |                      |  |  |  |  |
| Compared .                       |               |                        | Caller                                                                           | and set of the set of the |                      |  |  |  |  |
| 50/00/2022                       | Jam-Bam       | · Depart O Arme        | Piersum Economy                                                                  |                           |                      |  |  |  |  |
|                                  | _             |                        | Cartes for all only parts                                                        |                           |                      |  |  |  |  |
| Attuin                           | DANE          |                        | CARRY .                                                                          | REVITE VIA                |                      |  |  |  |  |
| 10/15/2022                       | 201-128-1     | Depet O'Arrie          | Butinett                                                                         | ×                         |                      |  |  |  |  |
| WHERE AND ALLMACK (DOIL)         | ul / Max 3)   | · route O parate       | TARL OPTIONS                                                                     | trone                     |                      |  |  |  |  |
| Enter Asilvite Eads to Ariting I | 1110          |                        | Alty                                                                             | ₩ Mix 1.000               | MH 1 1000            |  |  |  |  |
| AA - AND RICAN ARUNES            |               |                        |                                                                                  |                           |                      |  |  |  |  |
|                                  |               | The preformed inc.     | 11110                                                                            | HMANIBRY SHIELD           | INVENTION STATES ARE |  |  |  |  |
|                                  |               |                        | Hide Banc Economy                                                                | ¥ AI                      | ٣                    |  |  |  |  |
| QLICTE OWNER                     | CLAMENC       |                        |                                                                                  |                           |                      |  |  |  |  |
| Anna Kulej                       | e leuso       |                        |                                                                                  | E lais for Law            | # Some               |  |  |  |  |
|                                  |               |                        |                                                                                  | Van Saind and Pres        | in barden w.         |  |  |  |  |
| BADED PLANCING.                  |               |                        | PROVIDED TO ARCHIT                                                               |                           |                      |  |  |  |  |
| <br>CATEGORY ( + MARK 1 CH       | ( infant) A   |                        | LAX TO FX ( Surray ) 2 A<br>LAX TO FX ( Surray ) 1 A<br>LAX TO FX ( Surray ) 1 A | dulty<br>dult<br>Adult    |                      |  |  |  |  |

| ×<br>=<br>= | Steps                       |   | Notes |
|-------------|-----------------------------|---|-------|
| 5.          | Review saved search in list | • |       |

#### ADX+ Partners Clients Resources Bookings 🗸 Cruise ID, ADX Ref. PNR. or Invoice # 📿 Anna Kulej 🗸 ് Â 2 × $\mathbf{0}$ 1 1. BUILDER AIR INSURANCE CRUISE INVOICE TOOL ACTIVITY v ¥ ~ ~ ¥ ~ HOTEL SEARCH SEARCH BY: O Destination O Property Name Search for hotel, landmark, address, city, postal code or airport CHECK IN DATE CHECK OUT DATE NIGHTS ROOMS 0 0 4 07/05/2022 07/06/2022 1 1 ROOM, 2 ADULTS HOTEL CHAINS (OPTIONAL / MAX 3) Include O Exclude Enter hotel chain name or code QUOTE OWNER CURRENCY Save for Later Anna Kulej $\sim$ \$USD ¥ View Saved and Previous Searches 🗸 2. SAVED SEARCHES PREVIOUS SEARCHES New York, Ny, Usa | 1 Room (2 Adults) Rome, Metropolitan City Of Rome, It... | 1 Room (2 Adults) Rome, Metropolitan City Of Rome, It... | 1 Room (2 Adults) Rome, Metropolitan City Of Rome, It... | 1 Room (2 Adults) All Saved & Previous Searches 3.

| ×<br>=<br>= | Steps                                                         | Notes |
|-------------|---------------------------------------------------------------|-------|
| 1.          | Press HOTEL button                                            | •     |
| 2.          | Press VIEW SAVED AND PREVIOUS SEARCHES                        | •     |
| 3.          | Click search in list OR press ALL SAVED AND PREVIOUS SEARCHES | •     |

#### 1.1.1.2. ACCESSING SAVED SEARCHES

| BUILD 1 Room (2 Ad       | luted                          |                   |                          | in scarut                                                                                             | 8               |  |  |
|--------------------------|--------------------------------|-------------------|--------------------------|----------------------------------------------------------------------------------------------------|-----------------|--|--|
|                          |                                |                   |                          | Canoel                                                                                                |                 |  |  |
| HOTEL SEARCH             |                                | SEARCH BY         | manues O Property Seator |                                                                                                    |                 |  |  |
| Search For honel, lander | urit, address, city, postal co |                   |                          |                                                                                                    |                 |  |  |
| CHECK IN DATE            | CHECK OUT DAT                  | E                 | NIGHTS                   | ROOMS                                                                                                 |                 |  |  |
| 07/05/2022               | 07/06/2022                     |                   | 1 *                      | TROOM, 2 ADULTS                                                                                       | 4               |  |  |
| HOTEL CHAINS (SPECIMUL)  | HALLE                          | Include O Exclude |                          |                                                                                                    |                 |  |  |
| Enter Initial chain name |                                |                   |                          |                                                                                                    |                 |  |  |
| QUOTE OWNER              | CURRENCY                       |                   |                          |                                                                                                    |                 |  |  |
| Anna Kulej               | ✓ \$U5D                        | 4                 |                          | El Seve for La                                                                                        | in interest     |  |  |
|                          |                                |                   |                          | Minw Savetil and P                                                                                    | WHING Searching |  |  |
| SAVED SEARCHES           |                                |                   | PREVIOUS SEARCHES        |                                                                                                    |                 |  |  |
| New York, Ny, Usa j 1    |                                |                   |                          | City Of Rome, tt., ( 1. Room (2<br>City Of Rome, tt., ) 1. Room (2<br>City Of Rome, It., ) 1. Room (2 |                 |  |  |

| ₹<br>₹ | Steps        |     | Notes                               |
|--------|--------------|-----|-------------------------------------|
| 4.     | Click tab    | • 9 | Select Saved or Previous search tab |
| 5.     | Press SEARCH | • / | All search info will populate       |

#### 1.1.2. Multiple Rooms

The request for multiple hotel rooms is done at the time of filling out your hotel search. Multiple room bookings is ONLY allowed on EDGE rates. Sabre and Preferred Partner rates do not allow multiple room bookings at once. You would need to book these rooms separately.

| 1. — | ADX Partners         | Clients    | Resources      | ACTI             | Bookir        | INSURAN                 | NCE                             | Anna Kulej v |  |
|------|----------------------|------------|----------------|------------------|---------------|-------------------------|---------------------------------|--------------|--|
|      |                      | ARCH       | SEARCH         | BY: O Des        | tination O Pr | operty Name             |                                 |              |  |
|      | New York, NY, USA    |            | JEANCH         | 61. <b>6</b> 010 |               | operty name             |                                 |              |  |
|      | CHECK IN DATE        | c          | CHECK OUT DATE |                  | NIGHTS        |                         | ROOMS                           |              |  |
| 2    | 09/18/2022           | <b>m</b> 0 | 9/21/2022      | 0                | 3             | ~                       | 1 ROOM, 2 ADULTS                | 4            |  |
|      | HOTEL CHAINS (OPTION | Include C  | ) Exclude      |                  |               | Room 1 2 Adults / 0 Chi | ldren                           |              |  |
|      | Enter hotel chain na | me or code |                |                  |               |                         | Room 1                          |              |  |
|      | QUOTE OWNER          |            | CURRENCY       |                  |               |                         | ADULT CHILDREN                  |              |  |
|      | Anna Kulej           | Ŷ          | \$USD 👻        |                  |               |                         | (12+ YRS) [2-12 YRS)<br>2 • 0 • |              |  |
| 3. — |                      |            |                |                  |               |                         | + Add Room                      | Done         |  |
|      |                      |            |                |                  |               |                         | USING ADX AS: Multiple Agen     | ts           |  |

| ××+ | Steps               | Notes                             |
|-----|---------------------|-----------------------------------|
| 1.  | Press HOTEL button  | •                                 |
| 2.  | Press icon on ROOMS | Opens rooms and travelers section |
| 3.  | Press ADD ROOM      | •                                 |

| ADX+     | Partners            | Clients   | Resources          | ~                   | Bookings      | <ul> <li>Cruise</li> </ul> | ID, ADX Ref, P | NR, or Invoice #                | Q Anna Kulej               |
|----------|---------------------|-----------|--------------------|---------------------|---------------|----------------------------|----------------|---------------------------------|----------------------------|
| ITI<br>B | NERARY<br>UILDER    | AIR<br>V  | HOTEL              | لاً<br>مدتועות<br>~ | Y I           | ∱<br>INSURAN<br>❤          | CE             | CRUISE                          |                            |
| C.       | NEW HOTEL SEAF      | RCH       |                    |                     |               |                            |                |                                 |                            |
| нот      | EL SEARCH           |           | SEARCH             | BY: 🖲 Destina       | tion O Proper | ty Name                    |                |                                 |                            |
| Nev      | w York, NY, USA     |           |                    |                     |               |                            |                |                                 |                            |
| CHE      | CK IN DATE          | 0         | HECK OUT DATE      | N                   | IGHTS         |                            | ROOMS          |                                 |                            |
| 09/      | 18/2022             | 0         | 9/21/2022          | -                   | 3             | ~                          | 2 ROOMS,       | 4 ADULTS                        | 4                          |
| нот      | EL CHAINS (OPTIONAL | / MAX 3)  | 🙂 Include 🤇        | ) Exclude           |               |                            | > Room 1       | 2 Adults / 0                    | Children 🗙 Remov           |
| Ent      | er hotel chain nam  | e or code |                    |                     |               |                            | ✓ Room 2       | 2 Adults / (                    | 0 Children × Remov         |
| QUO      | TE OWNER            |           | CURRENCY           |                     |               |                            | Room 2         |                                 |                            |
| An       | na Kulej            | ~         | \$USD ¥            |                     |               |                            | ADULT          | CHILDREN                        |                            |
|          |                     |           |                    |                     |               |                            | (12+ YRS)      | (2-12 YRS)                      |                            |
|          |                     |           |                    |                     |               | U                          | i Sa           | bre & Preferr<br>tes do not all | ed Partners<br>ow multiple |
| •        | MY QUOTES & BO      | OKINGS    |                    |                     |               |                            | ro             | om bookings                     | at once, you               |
| STA      | TUS ~ ADVISOR ~     | CLIENT ~  | QUOTE NAME ~       |                     |               | DEPAR                      | se             | parately.                       | ok each room               |
|          | UOTE DC             |           | Fairmont Hotel Mag | donald - 1 n        | ghts          | 08.20.                     | + Add Re       |                                 | Done                       |

| ¥≡ | Steps                           | N       | otes                              |
|----|---------------------------------|---------|-----------------------------------|
| 4. | Indicate maturity and travelers | •       |                                   |
| 5. | Press Add Room – as needed      | •       |                                   |
| 6. | Press DONE                      | • Searc | ch will run with number indicated |

# 1.1.3. Hotel Results Views

The hotel results page can be viewed either in a LIST view or a MAP view. You can toggle between the two views before continuing to the rate selection page.

|             | New Quot                                                                                                    | e                                                                                          |                                                                                                    |                                                                                      |                                                            |                                                                                                    |              | No Clie                                                                                                    |
|-------------|----------------------------------------------------------------------------------------------------|--------------------------------------------------------------------------------------------|----------------------------------------------------------------------------------------------------|--------------------------------------------------------------------------------------|------------------------------------------------------------|----------------------------------------------------------------------------------------------------|--------------|----------------------------------------------------------------------------------------------------|
|             | Hotel Sea                                                                                                    | irch Resul                                                                                 | lts                                                                                                    |                                                                                      |                                                            |                                                                                                    |              |                                                                                                    |
|             | in Progress                                                                                                    |                                                                                            |                                                                                                    |                                                                                      |                                                            |                                                                                                    |              |                                                                                                    |
|             | DESTINATION                                                                                                    |                                                                                            | FEDMITO                                                                                                    | 80                                                                                   | NONES                                                      |                                                                                                    |              |                                                                                                    |
|             | New York, M                                                                                                    | r, usa                                                                                     | Sep 18 2022 - Sep 31 2022                                                                                                    | 1.0                                                                                  | toom (2 Adulto)                                            |                                                                                                    |              |                                                                                                    |
|             |                                                                                                    |                                                                                            |                                                                                                    |                                                                                      |                                                            | 8.9                                                                                                    | we for Later | O Modify Search                                                                                                    |
|             | Filters:                                                                                                    |                                                                                            |                                                                                                    |                                                                                      |                                                            |                                                                                                    |              |                                                                                                    |
|             | No filters appli                                                                                                    | ied. Click on co                                                                           | lumn headings to narrow down your search                                                                                                    | results.                                                                             |                                                            |                                                                                                    |              |                                                                                                    |
| view Toggle | List View                                                                                                    | O Map View                                                                                 |                                                                                                    |                                                                                      | Results: 1 - 2                                             | 5 of 310                                                                                                    | ala aluis    |                                                                                                    |
|             | EST. PROCESS                                                                                                    | RATE                                                                                       | PROPERTY NAME -                                                                                                    | DISTANCE Y                                                                           |                                                            |                                                                                                    | SHORTLIST    |                                                                                                    |
| ulte lieted | and a state of the state of the |                                                                                            |                                                                                                    |                                                                                      |                                                            |                                                                                                    |              |                                                                                                    |
| uits iisted | USD \$1,572                                                                                                    | Ea                                                                                         | Four Seasons New York Downtown                                                                                                    | 0.19 mi                                                                              | *****                                                      | Classic Availability                                                                                                    |              | Select                                                                                                    |
| ans instea  | USD \$1,572<br>USD \$1,300                                                                                                    | E a                                                                                        | Four Seasons New York Downtown The Langham New York Fifth Ave                                                                                                    | 0.19 mi<br>2.83 mi                                                                   | *****                                                      | Check Availability<br>Check Availability                                                                                                    | 0            | Select Select                                                                                                    |
| nts iistea  | USD \$1,572<br>USD \$1,300<br>USD \$1,367                                                                                                    | E A<br>E A<br>E A                                                                          | Four Seasons New York Downtown The Langham New York Fifth Ave The Chatwal New York City                                                                                                    | 0.19 mi<br>2.83 mi<br>3.24 mi                                                        | *****                                                      | Check Availability<br>Check Availability<br>Check Availability                                                                                                    | 0            | Select Select                                                                                                    |
| nts iisted  | USD \$1,572<br>USD \$1,300<br>USD \$1,367<br>USD \$695                                                                                                    | E A<br>E A<br>E A<br>A                                                                     | Four Seasons New York Downtown The Langham New York Fifth Ave The Chatwal New York Gity Smyth Tribeca                                                                                                    | 0.19 mi<br>2.83 mi<br>3.24 mi<br>0.24 mi                                             | *****                                                      | Check Availability<br>Check Availability<br>Check Availability<br>Check Availability                                                                                                    |              | Select Select Select Select Select                                                                                                    |
|             | USD \$1,572<br>USD \$1,300<br>USD \$1,367<br>USD \$695<br>USD \$869                                                                                                    | E A<br>E A<br>E A<br>A<br>A                                                                | Four Seasons New York Downtown<br>The Langham New York Fifth Ave<br>The Chatwal New York City<br>Smyth Tribeca<br>The Wall Street Hotel                                                                                                    | 0.19 mi<br>2.83 mi<br>3.24 mi<br>0.24 mi<br>0.52 mi                                  | *****                                                      | Check Availability Check Availability Check Availability Check Availability Check Availability Check Availability                                                                                                    |              | Select Select Se |
| nts iisted  | USD \$1,572<br>USD \$1,300<br>USD \$1,367<br>USD \$695<br>USD \$869<br>USD \$651                                                                                                    | E 8<br>E 8<br>E 8<br>8<br>8<br>8<br>8<br>8<br>8<br>8<br>8<br>8<br>8<br>8<br>8<br>8<br>8    | Four Seasons New York Downtown The Langham New York Fifth Ave The Chatwal New York Gity Smyth Tribeca The Wall Street Hotel New York Marriott Downtown                                                                                               | 0.19 mi<br>2.83 mi<br>3.24 mi<br>0.24 mi<br>0.52 mi                                  | *****                                                      | Check Availability Check Availability Check Availability Check Availability Check Availability Check Availability Check Availability Check Availability                                                                                                    |              | Select Select Se |
| nts iisted  | USD \$1,572<br>USD \$1,300<br>USD \$1,367<br>USD \$695<br>USD \$869<br>USD \$869<br>USD \$651<br>USD \$1,031                                                                                                    | E 8<br>E 8<br>E 8<br>8<br>8<br>8<br>8<br>8<br>8<br>8<br>8<br>8<br>8<br>8<br>8<br>8<br>8    | Four Seasons New York Downtown<br>The Langham New York Fifth Ave<br>The Chatwal New York Gity<br>Smyth Tribeca<br>The Wall Street Hotel<br>New York Marriott Downtown<br>The Greenwich Hotel                                                         | 0.19 mi<br>2.83 mi<br>3.24 mi<br>0.24 mi<br>0.52 mi<br>0.52 mi<br>0.54 mi            | *****<br>*****<br>*****<br>*****<br>*****                  | Check Availability Check Availability Check Availability Check Availability Check Availability Check Availability Check Availability Check Availability Check Availability Check Availability                                                                                                    |              | Select Select Se |
| nts insted  | USD \$1,572<br>USD \$1,300<br>USD \$1,367<br>USD \$695<br>USD \$695<br>USD \$651<br>USD \$1,031<br>USD \$515                                                                                                    | E 8<br>E 8<br>8<br>8<br>8<br>8<br>8<br>8<br>8<br>8<br>8<br>8<br>8<br>8<br>8<br>8<br>8<br>8 | Four Seasons New York Downtown<br>The Langham New York Fifth Ave<br>The Chatwal New York Gty<br>Smyth Tribeca<br>The Wall Street Hotel<br>New York Marriott Downtown<br>The Greenwich Hotel<br>Hotel 50 Bowery                                       | 0.19 mi<br>2.83 mi<br>3.24 mi<br>0.24 mi<br>0.52 mi<br>0.52 mi<br>0.54 mi            | *****<br>*****<br>*****<br>*****<br>*****<br>*****         | Check Availability Check Availability Check Availab |              | Select Select Se |
| nts insted  | USD \$1,572<br>USD \$1,300<br>USD \$1,367<br>USD \$695<br>USD \$695<br>USD \$651<br>USD \$1,031<br>USD \$515<br>USD \$661                                                                                                    | E 8<br>E 8<br>8<br>8<br>8<br>8<br>8<br>8<br>8<br>8<br>8<br>8<br>8<br>8<br>8<br>8<br>8<br>8 | Four Seasons New York Downtown<br>The Langham New York Fifth Ave<br>The Chatwal New York City<br>Smyth Tribeca<br>The Wall Street Hotel<br>New York Marriott Downtown<br>The Greenwich Hotel<br>Hotel S0 Bowery<br>Conrad New York                   | 0.19 mi<br>2.83 mi<br>3.24 mi<br>0.24 mi<br>0.52 mi<br>0.52 mi<br>0.54 mi<br>0.54 mi | *****<br>*****<br>*****<br>*****<br>*****<br>*****         | Check Availability Check Availability Check Availability Check Availability Check Availability Check Availability Check Availability Check Availability Check Availability Check Availability                                                                                                    |              | Select Select Se |
| nts instea  | USD \$1,572<br>USD \$1,300<br>USD \$1,367<br>USD \$695<br>USD \$669<br>USD \$651<br>USD \$1,031<br>USD \$515<br>USD \$661<br>USD \$743                                                                                                    | E 8<br>E 8<br>8<br>8<br>8<br>8<br>8<br>8<br>8<br>8<br>8<br>8<br>8<br>8<br>8<br>8<br>8<br>8 | Four Seasons New York Downtown<br>The Langham New York Fifth Ave<br>The Chatwal New York Gty<br>Smyth Tribeca<br>The Wall Street Hotel<br>New York Marriott Downtown<br>The Greenwich Hotel<br>Hotel S0 Bowery<br>Conrad New York<br>Modernhaus Soho | 0.19 mi<br>2.83 mi<br>3.24 mi<br>0.52 mi<br>0.52 mi<br>0.54 mi<br>0.55 mi<br>0.69 mi | *****<br>*****<br>*****<br>*****<br>*****<br>*****<br>**** | Check Availability Check Availability Check Availability Check Availability Check Availability Check Availability Check Availability Check Availability Check Availability Check Availability Check Availability Check Availability                                                                                                    |              | Select Select Se |

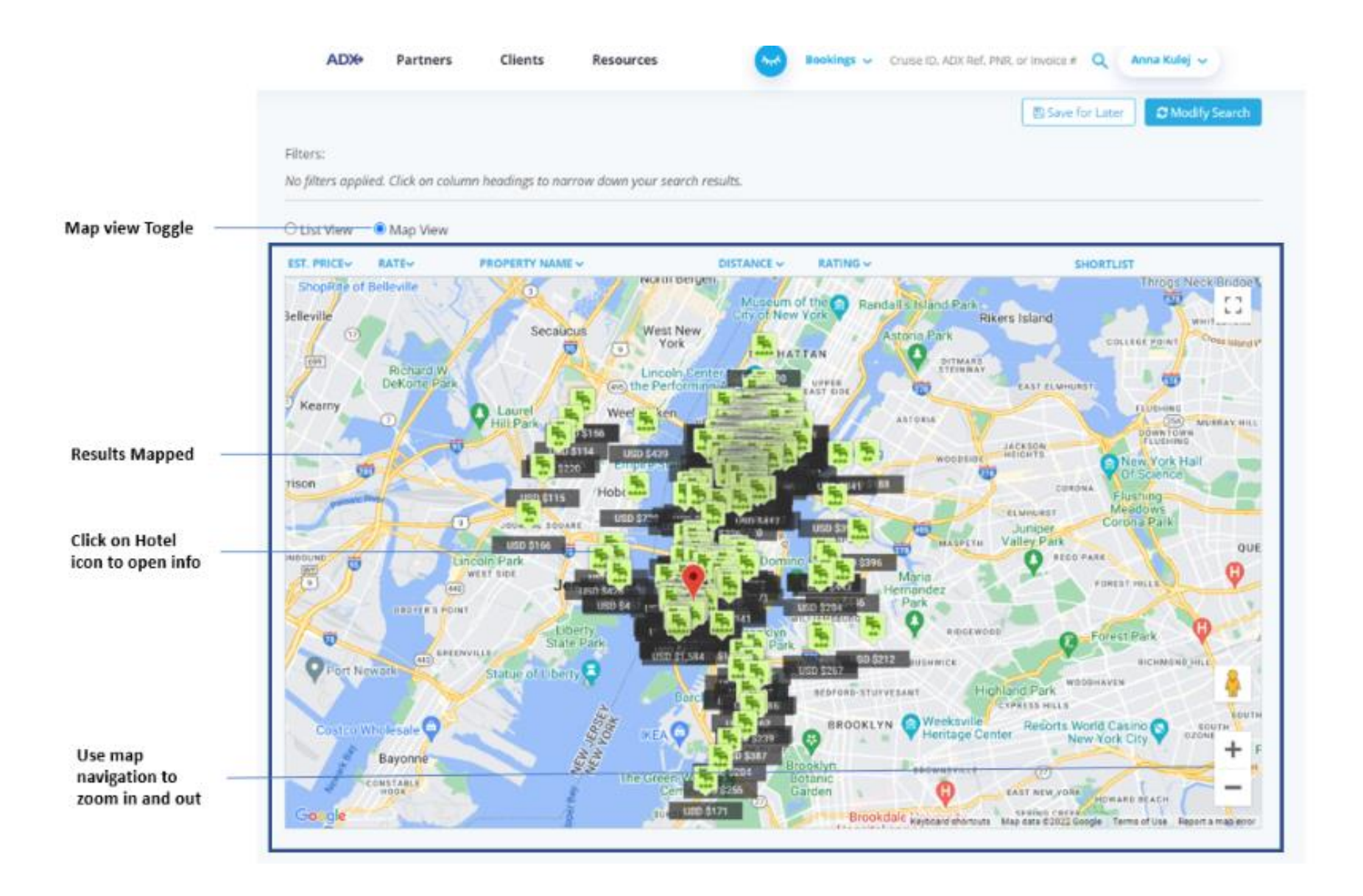

## 1.1.4. Filtering Search Results

Get the most out of the search results by applying filters to narrow down the options. Filters are available on the hotel results page as well as on the rate selection page. Any filters applied will be added to the filters section and the results will be reflected. To remove the added filter, press the x button next to the filter name and the results will update accordingly.

|                 | ADX+ P            | artners Clients  | Resources             | 8          | Bookings - Cruise      | E ID, ADK Ref. PNR. or trivo | ce # Q Ann    | a Kulej 🗸       |
|-----------------|-------------------|------------------|-----------------------|------------|------------------------|------------------------------|---------------|-----------------|
|                 | New Quote         |                  |                       |            |                        |                              |               | No Client       |
|                 | Hotel Search      | Results          |                       |            |                        |                              |               |                 |
|                 | In Progress       | •                |                       |            |                        |                              |               |                 |
|                 | DESTINATION       | PROF             | и/то                  | RO         | OMS                    |                              |               |                 |
|                 | New York, NY, USA | Sep              | 18 2022 - Sep 21 2022 | 18         | loom (2 Adults)        |                              |               |                 |
|                 |                   |                  |                       |            |                        | 85                           | ave for Later | 2 Modify Search |
| Filters applied | Filters:          |                  |                       |            |                        |                              |               |                 |
| 200<br>201      | Rating: 3★ - 5★ × |                  |                       |            |                        |                              |               | D Clear Filters |
| Clear filters   |                   |                  |                       |            |                        |                              |               |                 |
|                 | List View O Ma    | p View           |                       |            | Results: 1 - 25 of     | 296 < < 1 2                  | 3 4 5 -       | ≥ 25 Ψ          |
| Heading filters | EST. PRICE RATE   | PROPERTY NAM     | E V                   | DISTANCE V | RATING A               |                              | SHORTLIST     |                 |
|                 | USD \$1,572 E     | a Four Seasons 1 | New York Downtown     | 0.19 mi    | SORT BY RATING O       | Jability                     | 0             | Select 💙        |
|                 | USD \$1,300 E     | a The Langham I  | New York Fifth Ave    | 2.83 mi    | Star Rating<br>3★ - 5★ | lability                     | 0             | Select 🛩        |
|                 | USD \$1,367 E     | a. The Chatwal N | ew York City          | 3.24 mi    | *****                  | Check Availability           |               | Select 🛩        |
|                 | USD \$695         | a Smyth Tribeca  |                       | 0.24 mi    | ****                   | Check Availability           | D             | Select 💙        |
|                 | USD \$869         | a The Wall Stree | t Hotel               | 0.52 mi    | ****                   | Check Availability           | 0             | Select 💙        |
|                 | USD \$651 E       | a New York Mari  | iott Downtown         | 0.52 mi    | ****                   | Check Availability           | 0             | Select 💙        |
|                 | USD \$1,031       | a The Greenwich  | Hotel                 | 0.54 mi    | *****                  | Check Availability           |               | Select 💙        |

|                          |                                                |                           | ÷                                                                                                    | →                                                                               |
|--------------------------|------------------------------------------------|---------------------------|----------------------------------------------------------------------------------------------------|---------------------------------------------------------------------------------|
| word filter              | King                                           |                           | 0 2                                                                                                    |                                                                                 |
| usions and refundability | Show me: With brea                             | kfast included 🗌 Refundat | sie room rates                                                                                                    | Results: 1 - 25 of 68 4 4 1 2 3 > 3 25 4                                        |
| ding filters             | Rate/Night 🛩                                   | Total                     | Rate Type                                                                                                    |                                                                                 |
|                          | MANHATTAN ACCE<br>RATE/NIGHT<br>USD \$1,370.00 | TOTAL<br>USD \$4,716.24   | SCIENT BY RATE TYPE O<br>Science All<br>Control Control Cont | A-LUXURY BED-PREMIUM WIFI PP-ADV OFFER UP TO 20PCT OFF Details SHORTLIST Select |
|                          | MANHATTAN ROOM                                 | KING-FLOOR 8-20-CITY      |                                                                                                    | OOM-PREMIUM WIFI PP-ADV OFFER UP TO 20PCT OFF                                   |
|                          | RATE/POONT<br>USD \$1,370.00                   | TOTAL<br>USD \$4,716.24   | AATE TYPE<br>2 Preferred Partner                                                                                                    | Details SHORTLIST Select                                                        |
|                          | MANHATTAN ROOM                                 | I KING-FLOOR 8-20-CITY    | VIEW 425SQFT-FULL MARBLE BAT                                                                                                    | THROOM-PREMIUM WIFI ADV PURCHASE UP TO 20PCT OFF                                |
|                          |                                                |                           |                                                                                                    |                                                                                 |

## 1.1.5. Hotel Rate Options

ADX hotel will offer you 3 kinds of rates: Sabre, Preferred Partner, and Hotel EDGE. It's important to understand the difference between the three rates in order to select the best option for you and your client. For questions around the different rate types offered please reach out to the Advisor Services.

#### • Sabre Rates S

- Non-preferred rates
- o Standard non negotiated hotel rates available through the Sabre GDS
- o Amenities and cancellation policies vary
- $\circ \quad \text{Commission varies} \quad$
- o Possible eligibility for upgrades and loyalty point accrual
- $\circ$  Paid in currency of the hotel
- o Merchant on the credit card is the hotel vendor

#### Preferred Partner Hotels and Rates 2

- o Individual preferred partner hotel programs such as the Four Seasons, Hilton Impresario, Mandarin Oriental Fan Club
- o Negotiated contracts for commissions and amenities
- No markup opportunity
- o Eligible for upgrades and loyalty point accrual
- Paid in currency of the hotel
- $\circ$   $\;$  Merchant on the credit card is the hotel vendor  $\;$

#### • Hotel EDGE Rates 🗄

- Rates supplied by HotelBeds and Travco
- Pre-Paid rates
- Guaranteed commission of 10%
- Markup opportunity on top of commission
- o Cancellation and modification policies vary
- Not eligible for upgrades or loyalty point accrual
- o Not eligible for amenities not included in the rate
- o USD currency only
- o Client will see Travel Edge/ADX Travel on their credit card statement

#### 1.1.5.1. EDGE MARKUP POTENTIAL

Markup is ONLY available on EDGE options and would be added into the total cost of the room, clients would not see the markup breakout on their credit card statement. You MUST either add a markup \$ of % OR opt out to quote or book these rates. A selection must be made at the time of quoting.

|                        | ADIe Farbers                                                                                                    | Clerits Researces O                           | Bastings or Distantic Add Ave Party                                                          | source of assessed a                                                                   |                  |
|------------------------|----------------------------------------------------------------------------------------------------|-----------------------------------------------|----------------------------------------------------------------------------------------------|----------------------------------------------------------------------------------------|------------------|
|                        | 100 ta 101 10                                                                                                    |                                               |                                                                                              |                                                                                        |                  |
|                        | - BACK TH HITTLE PROPERTY DETAIL                                                                                                    |                                               |                                                                                              |                                                                                        |                  |
|                        | 10280                                                                                                    | The Longham New York                          | FISD. Ave                                                                                    |                                                                                        |                  |
|                        |                                                                                                    | Check to Data<br>San 18, 2022                 | Check-Out Date<br>Sep 31 2022                                                                |                                                                                        |                  |
|                        |                                                                                                    | Rearies 1 Root 12 Adults                      |                                                                                              |                                                                                        |                  |
|                        |                                                                                                    | Role Name: Orline Sale                        |                                                                                              |                                                                                        |                  |
|                        |                                                                                                    | Rate Description<br>Separat Oly Vew Recrit    | ROOM ONLY                                                                                    |                                                                                        |                  |
|                        | () Provide many the plan                                                                                                    | an and gas arrived well busined. All 5 and in | agenticity for any proof stranger. That we                                                   | and the party place of these wells in party to                                         |                  |
|                        | the property report of the second                                                                                                    |                                               |                                                                                              |                                                                                        |                  |
|                        | Carenalistics in made or or                                                                                                    |                                               |                                                                                              |                                                                                        |                  |
|                        |                                                                                                    |                                               |                                                                                              |                                                                                        |                  |
|                        | Cilles to farmation:                                                                                                    |                                               |                                                                                              | A AND INCOME TAXA STOLEN                                                               |                  |
|                        | Insuranting, CBU CODE V 2004                                                                                                    |                                               | atten land, terradia weltan 1 Ang of Dae Tag<br>Gallon, attel terratur protektert man langde | New Angle Same in the Life Sections<br>manuf principalities and principalities in them |                  |
|                        | product the colory of all of an<br>added with free billing and                                                                                                    |                                               |                                                                                              | r are internally postable true them.                                                   |                  |
|                        | (Participanting)                                                                                                    |                                               |                                                                                              |                                                                                        |                  |
|                        | Phone rule had the room a                                                                                                    |                                               |                                                                                              | enter hautta jaanta.                                                                   |                  |
|                        |                                                                                                    |                                               |                                                                                              |                                                                                        |                  |
|                        | Prising per Bacon                                                                                                    |                                               |                                                                                              |                                                                                        |                  |
|                        | Prints : Sun, Sep 18, 3522                                                                                                    | Auto per hight.                               | USD 91,M354                                                                                  | (for 8 regress \$10.54.097.52                                                          |                  |
|                        | Te: Well Sep 21. 2022                                                                                                    |                                               |                                                                                              |                                                                                        |                  |
|                        | Patartial Markap                                                                                                    |                                               |                                                                                              |                                                                                        |                  |
| Select \$ or % toggle  | The have value for rights 200<br>Vitra class with an excititional a                                                                                                    | it includes commission.                       | Would you like to apply a markup                                                             | +7                                                                                     | Opt Out by click |
| Enter amount of markup | 201 d' 01 101 10 01 0101                                                                                                    | anad as a feet.                               | ** O'k _\$0.00                                                                               | Apply Marking . Inc. Practicipies                                                      |                  |
|                        | Satura -                                                                                                    |                                               |                                                                                              | NED PAIRWINE                                                                           | Apply Markup b   |
|                        | Yocul per Koom                                                                                                    |                                               |                                                                                              | USD \$4,997.82                                                                         | your selection   |
|                        | Grand Total (for 1 ream)                                                                                                    |                                               |                                                                                              | USD 54.897.68                                                                          |                  |
|                        | 11(7) 4/20 6448.38                                                                                                    |                                               | Let .                                                                                        | manual Commission / I TRO   VID 6477.81                                                |                  |
|                        |                                                                                                    |                                               | "Ness prevand are record into                                                                | en in marge and to arrive and right to thinks                                          |                  |
|                        |                                                                                                    |                                               |                                                                                              | address has required to the second how                                                 |                  |
|                        |                                                                                                    |                                               |                                                                                              | Stand Stand                                                                            |                  |
|                        | Contract of the second second s |                                               |                                                                                              | Character Descent                                                                      |                  |

king No, thank you

button to save

# 1.1.6. Advisor Hotel Loyalty Program

Add your Advisor Hotel Loyalty number for Hyatt, Four Seasons and Fairmont hotels to your profile and have the number saved on each booking every time you book an applicable hotel and rate. The loyalty number can be accessed through the advisor profile page on the communication tab. You can store, edit, and delete numbers as needed through this page.

The loyalty number MUST be entered on the profile before the booking has been confirmed. Adding a number after booking will not automatically pass the number to the hotel. You will need to call the hotel and manually add the number.

| Set Advisor Loyalty Number for Hotels |                              | ^             |
|---------------------------------------|------------------------------|---------------|
| SELECT HOTEL CHAIN                    | ENTER ADVISOR LOYALTY NUMBER |               |
| Hyatt 🗸                               |                              | Add           |
| EXISTING ADVISOR LOYALTY NUMBERS      |                              |               |
| HOTEL                                 | ADVISOR LOYALTY NUMBER       |               |
| Hyatt                                 | 1222B1                       | Edit   Delete |
| Four Seasons                          | 7777B12                      | Edit   Delete |
| Fairmont                              | 555555                       | Edit   Delete |

| ADX+ | Partners         | Clients | Resources | O Book   | ings 🧹 Cruise ID, ADX | Ref, PNR, or Invoice # | A My Profile<br>Reports |
|------|------------------|---------|-----------|----------|-----------------------|------------------------|-------------------------|
|      | ട്               | র       | itan (    | Ŵ        | <b>.</b>              | <b>£</b>               | Office Mgmt.<br>Log out |
| ITIN | NERARY<br>JILDER | AIR     | HOTEL     | ΑCTIVITY | INSURANCE             | CRUISE                 | INVOICE TOOL            |
|      | <b>*</b>         | ~       | ~         | ~        | ~                     |                        | ~                       |

| ¥≡ | Steps                           |     | Notes       |
|----|---------------------------------|-----|-------------|
| 1. | Press the V button nest to name | • E | xpands down |
| 2. | Press MY PROFILE                | •   |             |

|    | ADDP Partners Clients Resources                                                                                                    |          |
|----|----------------------------------------------------------------------------------------------------|----------|
| 3. | Image: Communication Profile     Image: Communication Profile     Image: Communication Profile     Image: Communication Profile       Communication Profile     Sharing     Set     Change       Sharing     Sharing     Customize default     Change prosvered       Control the appearance and contents of emails and documents.     Share access to your bookings with other ADM.     Customize default                                                                                                    |          |
|    | Communication Profile Update Public Profile Update Public Public Public Update Public Public Publ |          |
|    | Please click on the headings below to update the various communication profile items.                                                                                                    |          |
|    | Specify Your Address and Upload Your Portrait                                                                                                    |          |
|    | Brand Settings 🗸                                                                                                    |          |
|    | Upload Your Logos 🗸                                                                                                    |          |
|    | Define Standard Notes for Inclusion in Client Itineraries                                                                                                    |          |
|    | Define Standard Service Descriptions for Planning Fee Agreements 🗸 🗸                                                                                                    |          |
|    | Customize Body Text of Itinerary Emails                                                                                                    |          |
|    | Define Your Email Signature Block                                                                                                    |          |
|    | Customize Body Text of Bon Voyage and Welcome Home Emails 🗸 🗸                                                                                                    |          |
| 4. | Set Advisor Loyalty Number for Hotels                                                                                                    | -        |
| 5. | SRLECT HOTEL CHAIN ENTER ADVISOR LOYALTY NJMBER                                                                                                    | ь.<br>7. |
|    | Existing Advisor LovaLty NumBERS<br>HoteL Advisor LovaLty NumBER<br>Hyatt 122281 Edit   Delete<br>Four Seasons 7777812 Edit   Delete<br>Fairmont 55555 Edit   Delete                                                                                                    |          |

| ×Ξ | Steps                                                   |   | Notes                                         |
|----|---------------------------------------------------------|---|-----------------------------------------------|
| 3. | Press COMMUNICATION PROFILE button                      | • | Defaulted to this section                     |
| 4. | Press v button on SET ADVISOR LOYALTY NUMBER FOR HOTELS | • | Located at the bottom of the list             |
| 5. | Select hotel chain                                      | • | Select from Hyatt or Four Seasons or Fairmont |
| 6. | Enter loyalty number                                    | • |                                               |
| 7. | Press ADD                                               | • | Loyalty number will appear in a list below    |

# 1.1.7. Modify Hotel

Bookings can be modified through ADX after booking **provided the rate permits modifications**. Modifications will include duration, rooms and rates. The modify button under the action section of the trip tab will open up the modify options.

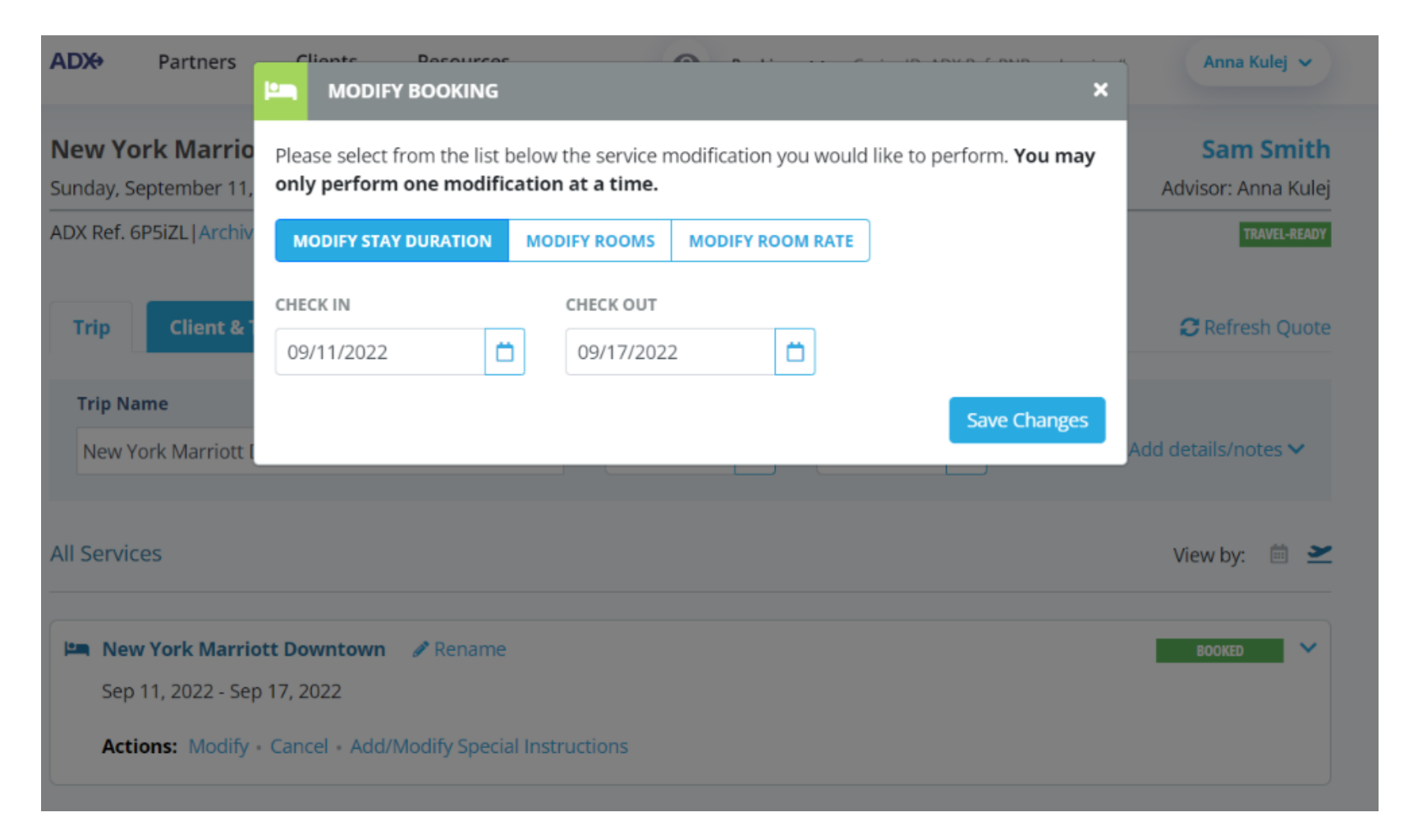

|      | ADX Partners Clients Resources   Bookings   Cruise ID, ADX Ref, P                                  | NR, or Invoice # Anna Kulej ~    |
|------|----------------------------------------------------------------------------------------------------|----------------------------------|
|      | New York Marriott Downtown - 6 nights<br>Sunday, September 11, 2022 - Saturday, September 17, 2022 | Sam Smith<br>Advisor: Anna Kulej |
| 1. — | ADX Ref. 6P5iZL   Archive   🥜 Link Bookings                                                        | TRAVEL-REALTY                    |
| 2. — | Trip Client & Travelers Payment Service Fees Manage                                                | C Refresh Quote                  |
|      | Trip Name Dates                                                                                    |                                  |
|      | New York Marriott Downtown - 6 nights 09/11/2022                                                   | Add details/notes 🗸              |
|      | All Services                                                                                       | View by: 🗐 👱                     |
|      | 🛤 New York Marriott Downtown 🥒 Rename                                                              | acosto 💉                         |
| 3. — | Actions: Modify - Cancel - Add/Modify Special Instructions                                         |                                  |

| ¥<br>₹ | Steps                      |   | Notes |
|--------|----------------------------|---|-------|
| 1.     | Enter request information  | • |       |
| 2.     | Enter comments – as needed | • |       |
| 3.     | Press MODIFY               | • |       |

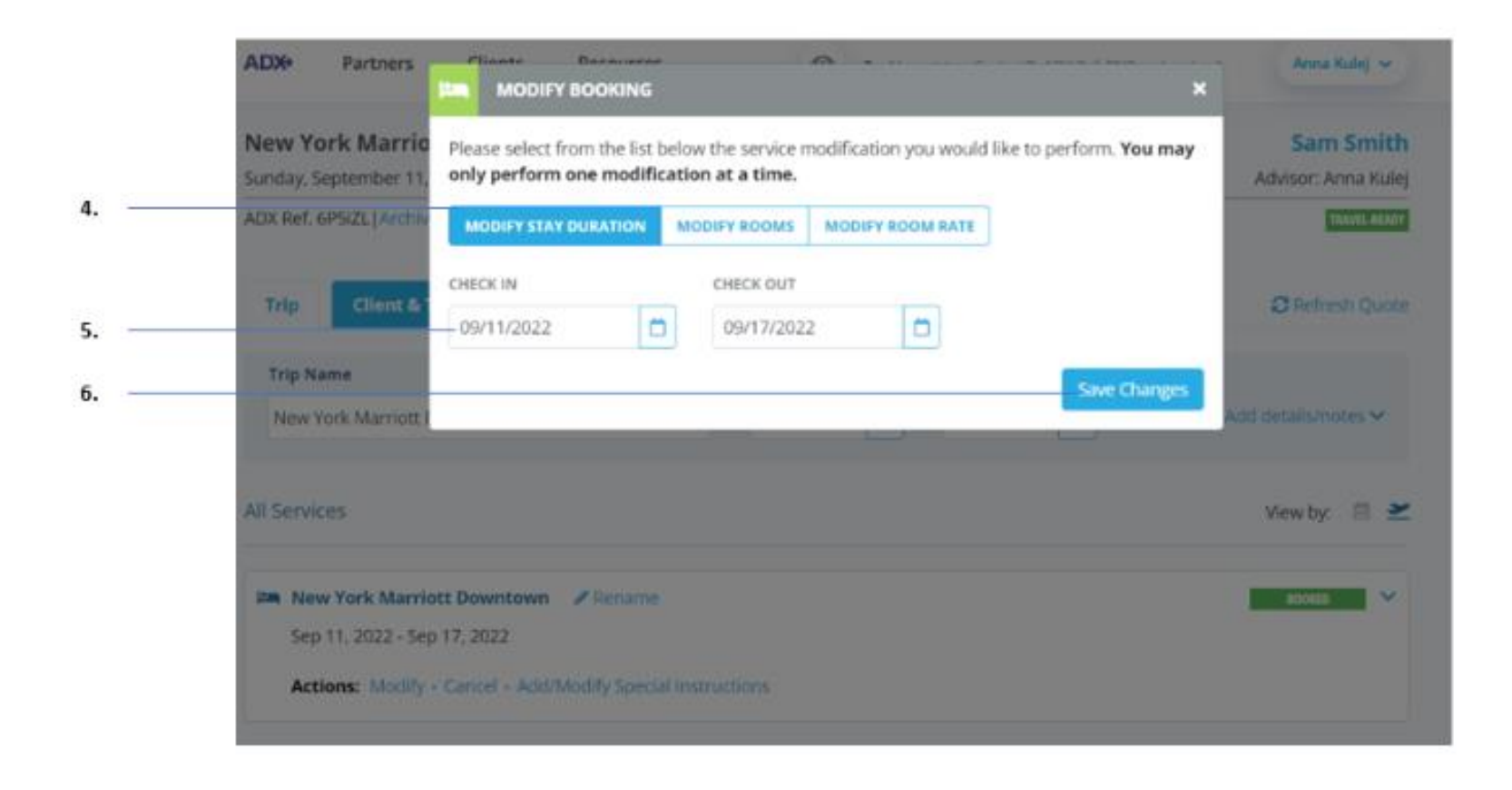

| <br>>>> | Steps                      |   | Notes |
|---------|----------------------------|---|-------|
| 4.      | Enter request information  | • |       |
| 5.      | Enter comments – as needed | • |       |
| 6.      | Press MODIFY               | • |       |

# 1.1.8. Cancel Hotel

Itineraries can be cancelled through ADX after booking provided the rate allows cancellations. Once cancellation has been requested a confirmation for the cancellation will be provided and the service will reflect the CANCELLED status.

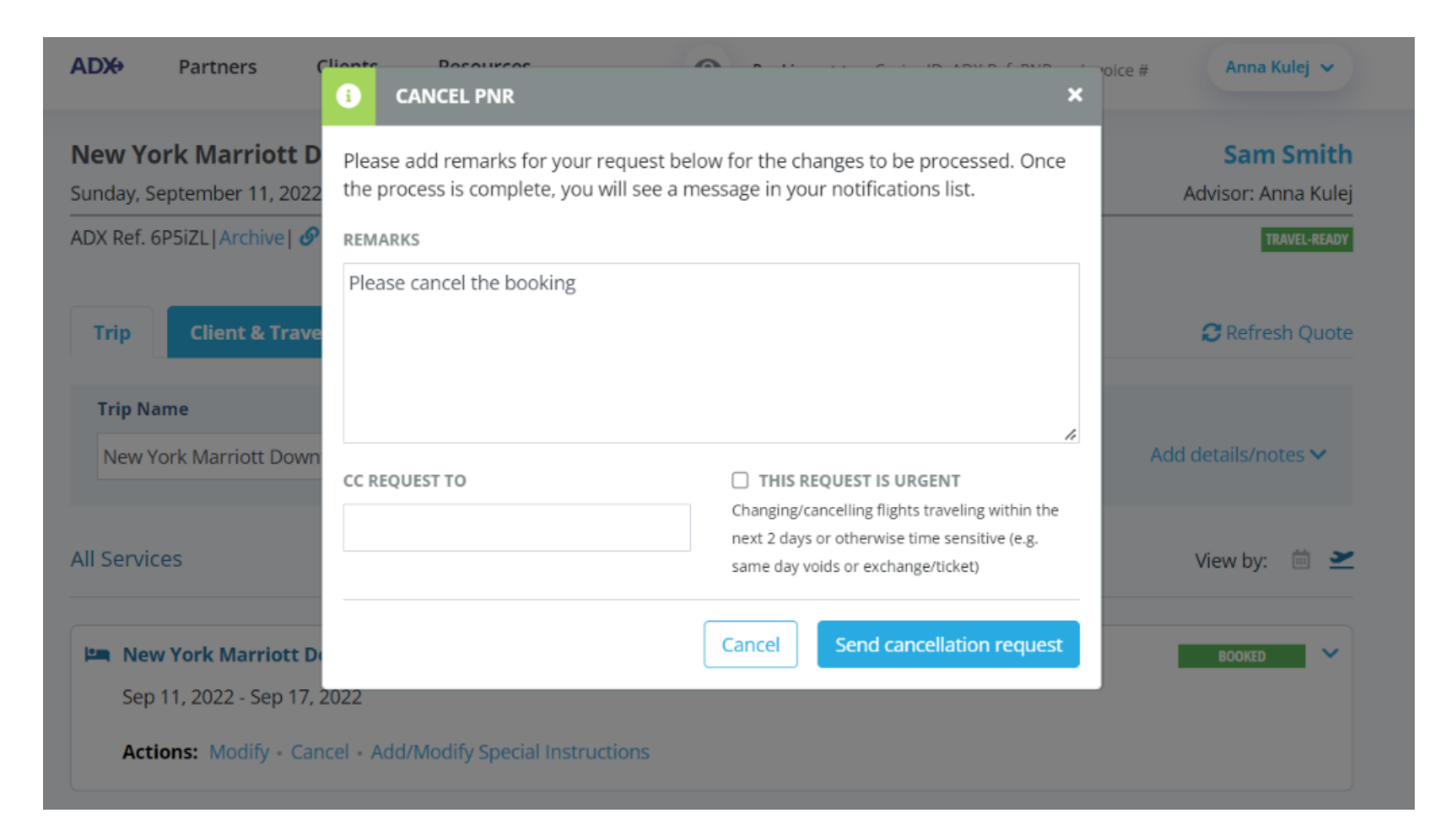

|      | New York Marriott Downtown - 6 nights<br>Sunday, September 11, 2022 - Saturday, September 17, 2022 | Sam Smith<br>Advisor: Anna Kulej |
|------|----------------------------------------------------------------------------------------------------|----------------------------------|
| 1. — | ADX Ref. 6P5iZL   Archive   🧬 Link Bookings                                                        | TRAVEL-READY                     |
| 2. — | Trip Client & Travelers Payment Service Fees Manage                                                | C Refresh Quote                  |
|      | Trip Name Dates                                                                                    |                                  |
|      | New York Marriott Downtown - 6 nights         09/11/2022         1         09/17/2022              | Add details/notes 🗸              |
|      | All Services                                                                                       | View by: 🗎 👱                     |
|      | Sep 11, 2022 - Sep 17, 2022                                                                        | BOOKED                           |
| 3. — |                                                                                                    |                                  |

| ××= | Steps              |     | Notes        |
|-----|--------------------|-----|--------------|
| 1.  | Open ADX reference | •   |              |
| 2.  | Press TRIP tab     | • [ | efaulted tab |
| 3.  | Press CANCEL       | •   |              |

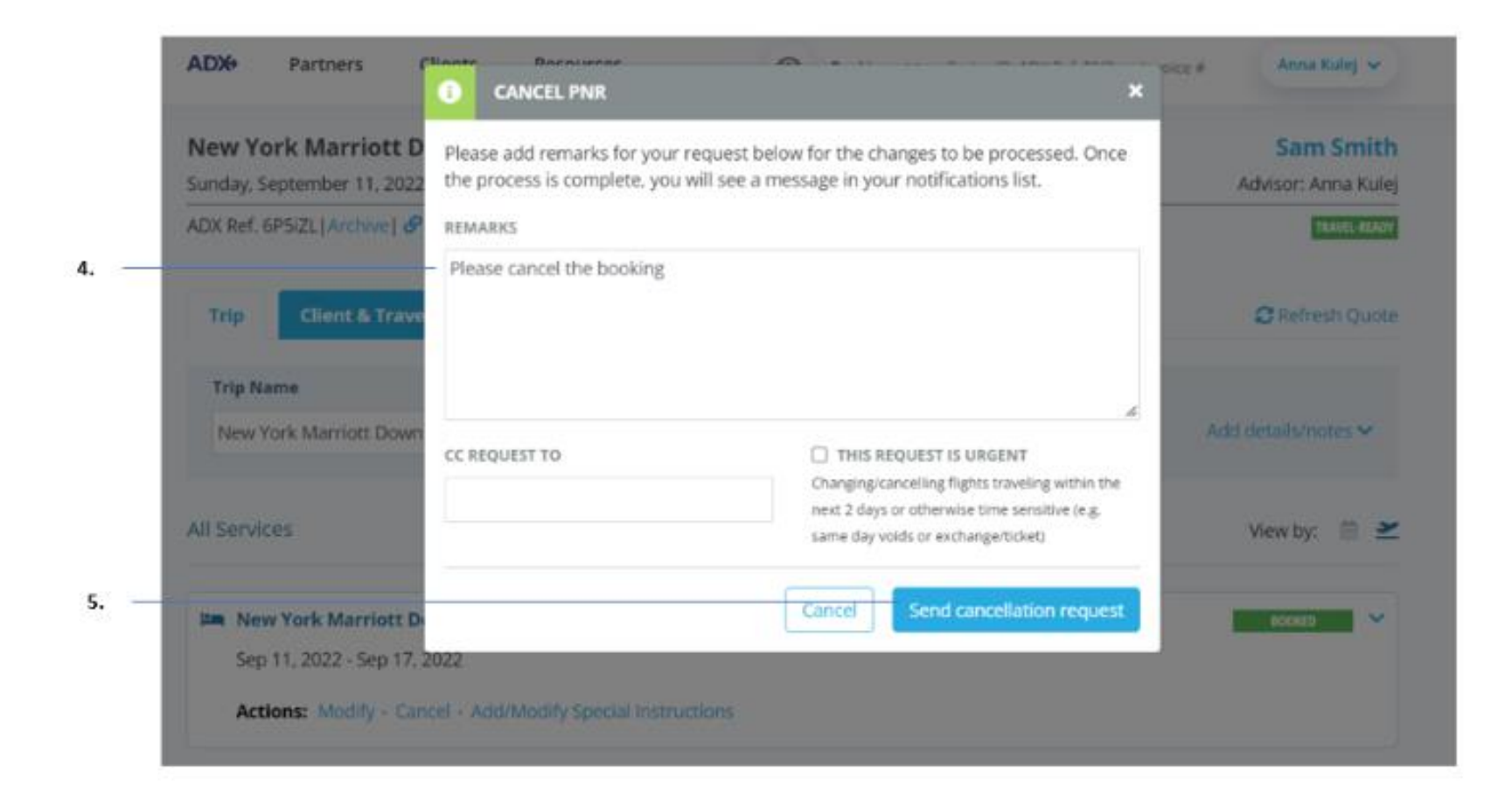

| ¥.<br>≓ | Steps                           |   | Notes |
|---------|---------------------------------|---|-------|
| 4.      | Enter remarks                   | • |       |
| 5.      | Press SEND CANCELLATION REQUEST | • |       |

## 1.1.9. Adding Special Instructions

Special instructions or requests can be added to any Sabre and Travel Edge preferred rate through the Trip Services Page. Currently you will not be able to add special instructions to any booked EDGE rates. Please note when adding special instructions, it is up to the advisor to ensure the hotel will honor the requests. ADX does not guarantee the hotel will review or honor any requests sent.

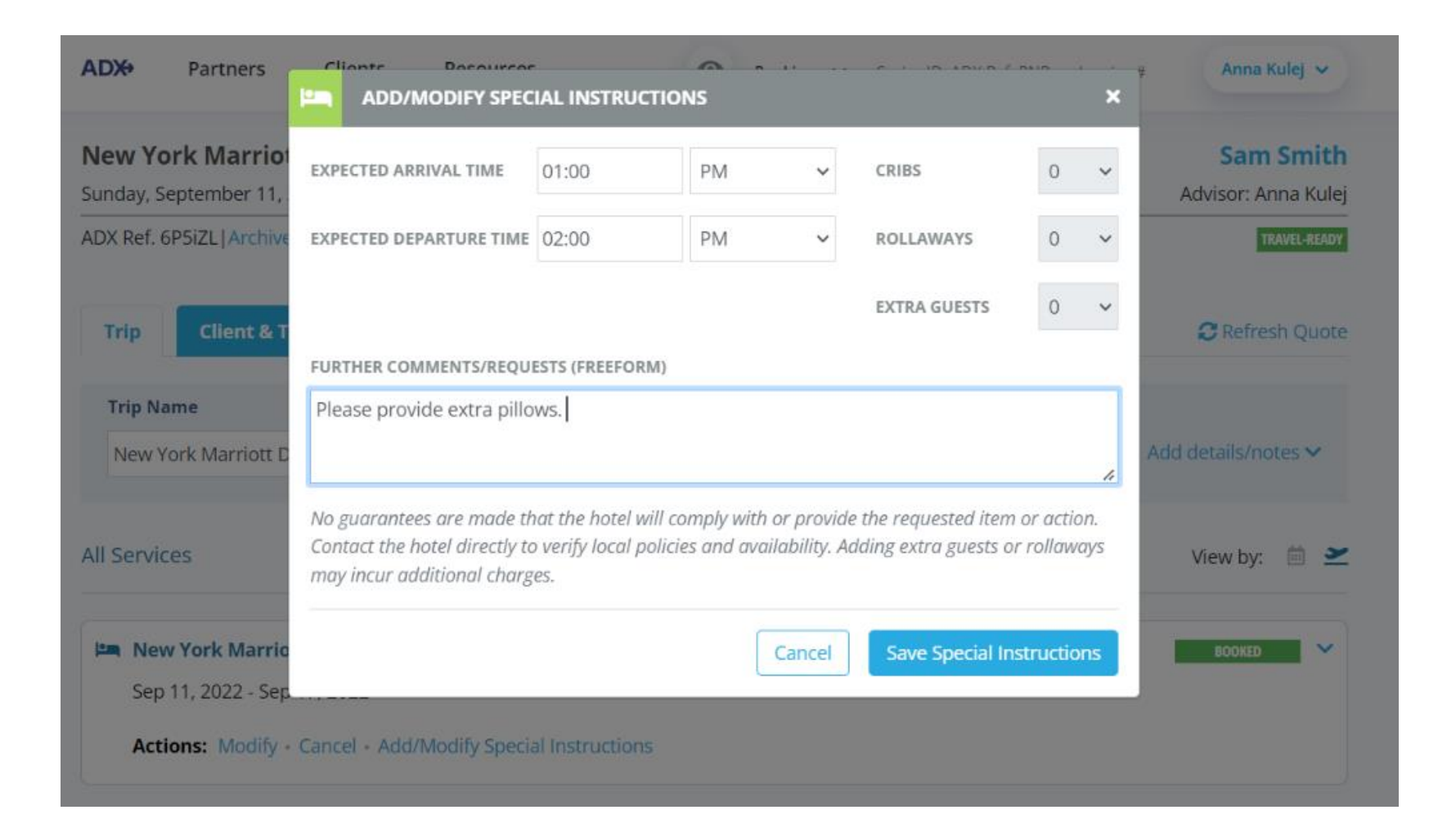

|    | ADX Partners Clients Resources  Bookings  Cruise ID, ADX Ref, PNR, or Invoice #                     | Anna Kulej 🐱                     |
|----|----------------------------------------------------------------------------------------------------|----------------------------------|
|    | New York Marriott Downtown - 6 nights<br>Sunday, September 11, 2022 - Saturday, September 17, 2022  | Sam Smith<br>Advisor: Anna Kulej |
| 1  | -ADX Ref. 6P5iZL   Archive   & Link Bookings                                                        | TRAVEL-READY                     |
| 2. | Trip Client & Travelers Payment Service Fees Manage                                                 | C Refresh Quote                  |
|    | Trip Name     Dates       New York Marriott Downtown - 6 nights     09/11/2022     09/17/2022     0 | Add details/notes 🛩              |
|    | All Services                                                                                        | View by: 📋 🞽                     |
|    | Sep 11, 2022 - Sep 17, 2022                                                                         | BOOKED                           |
| 3. | Actions: Modify - Cancel - Add/Modify Special Instructions                                          |                                  |

| žΞ | Steps                                        |      | Notes                                |
|----|----------------------------------------------|------|--------------------------------------|
| 1. | Open ADX reference                           | •    |                                      |
| 2. | Click TRIP tab                               | • [] | efaulted tab                         |
| 3. | Press ADD/MODIFY SPECIAL INSTRCUTIONS button | • L  | ocated in Action section of Trip tab |

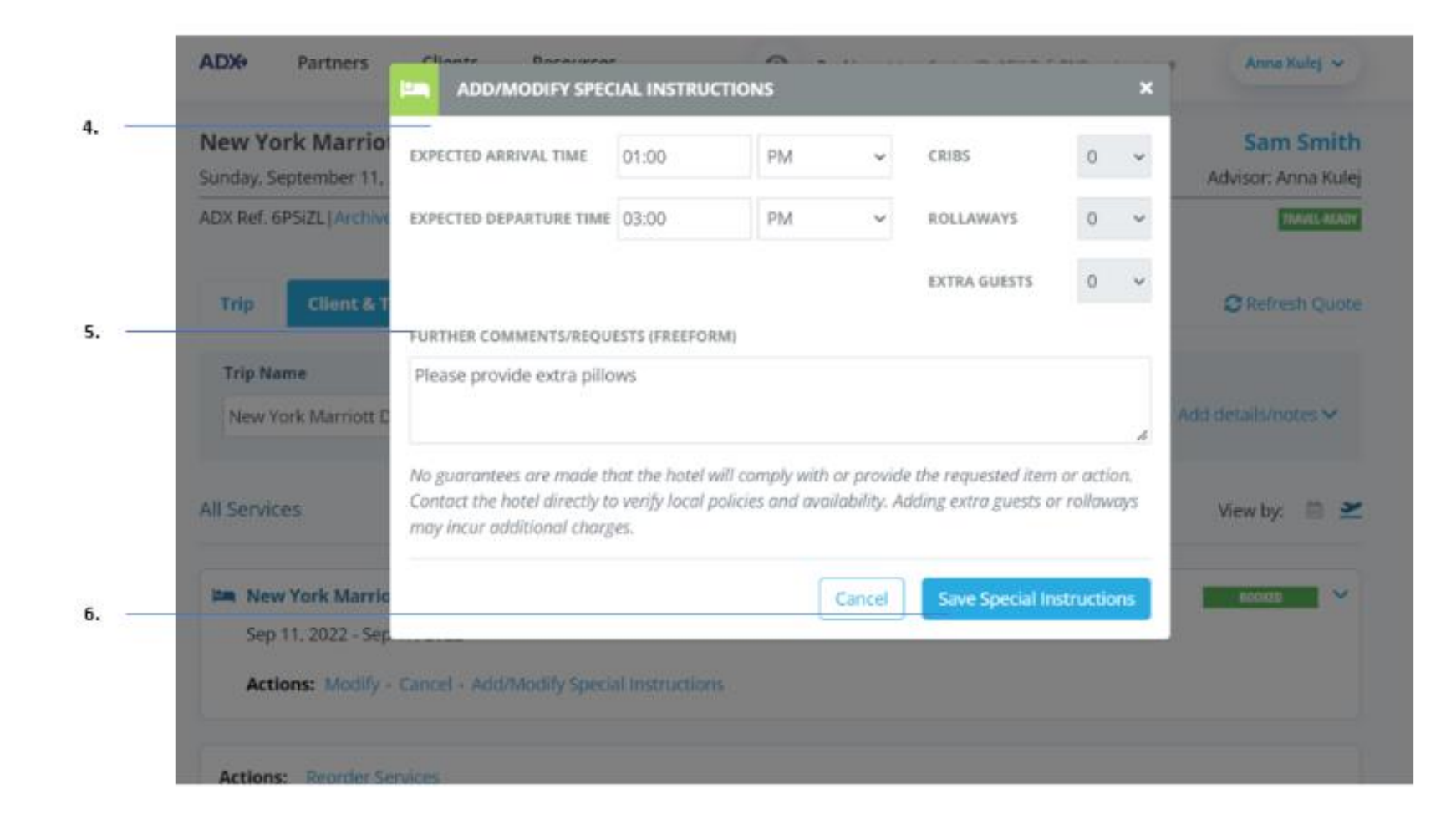

| ₹<br>₹ | Steps                           |   | Notes |
|--------|---------------------------------|---|-------|
| 4.     | Enter request information       | • |       |
| 5.     | Enter comments – as needed      | • |       |
| 6.     | Press SAVE SPECIAL INSTRUCTIONS | • |       |

## 1.1.10. Editing Hotel Content for Itinerary

Sometimes the hotel itinerary can become lengthy based on the descriptions that the hotel provides. You can edit descriptions for the hotel overview, the hotel benefits and rate description on the trip services page. You can locate the EDIT buttons on the trip tab under the service details section for any hotel. Changes made will then reflect on the Itinerary document and the trip services page details section will show an "edited version" flag on the section that was revised. Once changes are made the option of reviewing and reverting back to the original text is also possible for each section.

| SERVICE DETAILS                     |                                                                                                |
|-------------------------------------|------------------------------------------------------------------------------------------------|
| Rate Name: MARRIOT                  | T SENIOR DISC.                                                                                 |
| Rooms: 1 Room (2 Adu                | lts)                                                                                           |
| Reference #: TQWHKE                 | )                                                                                              |
| Confirmation #: 8858                | 5367                                                                                           |
| Hotel Overview: Edited              | Version                                                                                        |
| DESCRIPTION TEST                    |                                                                                                |
| - Hotel                             |                                                                                                |
| Additional Property De              | scription -                                                                                    |
| Make y                              | Subcon-                                                                                        |
| Read more                           |                                                                                                |
| 📽 Edit Hotel Overview               |                                                                                                |
| Hotel Benefits: (Edited )           | /ersion                                                                                        |
| BENEFITS TEST                       |                                                                                                |
| 🖉 Edit Hotel Benefits               |                                                                                                |
| Rate Description: (Edit             | ed Version                                                                                     |
| DESCRIPTION TEST                    |                                                                                                |
| MARRIOTT SENIOR DIS                 | COUNT, INCLUDES 62 YEARS AND OLDER VALID ID REQUIRED, DELUXE GUEST ROOM, 2 DOUBLES A DAILY     |
| DESTINATION FEE OF L                | ISD 25 PLUS TAX WILL BE ADDED TO THE ROOM RATE AND INCLUDES A FOOD AND BEVERAGE CREDIT OF      |
| INTERNET, FOR A FEE, (              | COFFEE/TEA MAKER, TV MARRIOTT SENIOR DISCOUNT - AVAILABLE TO GUESTS 62 YEARS OF AGE OR OLDER I |
| - PROOF OF AGE ELIGIE               | BILITY REQUIRED AT CHECK-IN   - LIMIT OF TWO ROOMS PER NIGHT                                   |
| Read less                           |                                                                                                |
| 🖉 Edit Rate Descriptio              | n                                                                                              |
| Read less<br>🕜 Edit Rate Descriptio | n                                                                                              |

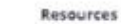

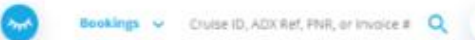

Q Anna Kulej 🗸

#### Sunday, September 11, 2022

#### New York Marriott Downtown

| 5 WEST ST AT ALEANY ST                       | Guests        |
|----------------------------------------------|---------------|
| Aanhattan - Wall Street / Finanical District | Mr. Gam Smith |
| lew York, New York, 10006,                   |               |
| Inited States                                |               |
| tione: 1-212-3854900                         |               |

#### // Description Test

| Oheok-in            | Stay                   | Confirmation Number: 88586367- |
|---------------------|------------------------|--------------------------------|
| Sep 11, 2022        | 6 Nighta               | Record Locator: TOWHKD         |
| Amenities           |                        |                                |
| Parking             | Concierge              | Recreation facilities          |
| High Speed Internet | Rollaway Bed Available | Convention Center              |
| Dry cleaning        | Dining Room            | Meeting Room Available         |
| Fitness Center      | Family Room            |                                |
| Crib Available      | Business Center        |                                |

DESCRIPTION TEST

Year Built - 1990 Year Remodeled - 2008 Additional Property Description -Make your escape to New York Marriott Downtown, a brilliant hotel located in the heart of lower Manhattan, Situated in NYC\*s Financial District, we offer travelers a perfect vantage point from which to discover this ever-changing part of the city. Nearby attractions include Battery Park, Wall Street, the 9/11 Memorial and the shops and restaurants of Brookfield Place. After a busy day exploring downtown Manhattan, relax in our modern guest rooms and suites, some of which boast scenic views of the Hudson River. When hunger strikes, make your way to Bill's Bar and Burger, one of NVC\*s most beloved burgers joints if you\*re in the mood for a workout, don't miss visiting our revamped fitness center. For those traveling to Manhattan on business, take advantage of our modern business facilities and 12,000 square feet of flexible meeting room space. Whether it's for a romantic weekend getaway or an extended corporate stay, New York Marriott Downtown is the perfect destination for your NYC adventure.

#### Rate Description

DESCRIPTION TEST

GUEST ROOM, 2 DOUBLES & DAILY DESTINATION FEE OF USD 25 PLUS TAX WILL BE ADDED TO THE ROOM RATE AND INCLUDES & FOOD AND BEVERAGE CREDIT OF USD 25 AND MOREI MAX OVER INAMEN, & CLEDER RELIEVE DOOM IT DOUBLES, MAKE EDITOR, 91400ET PROPORTING

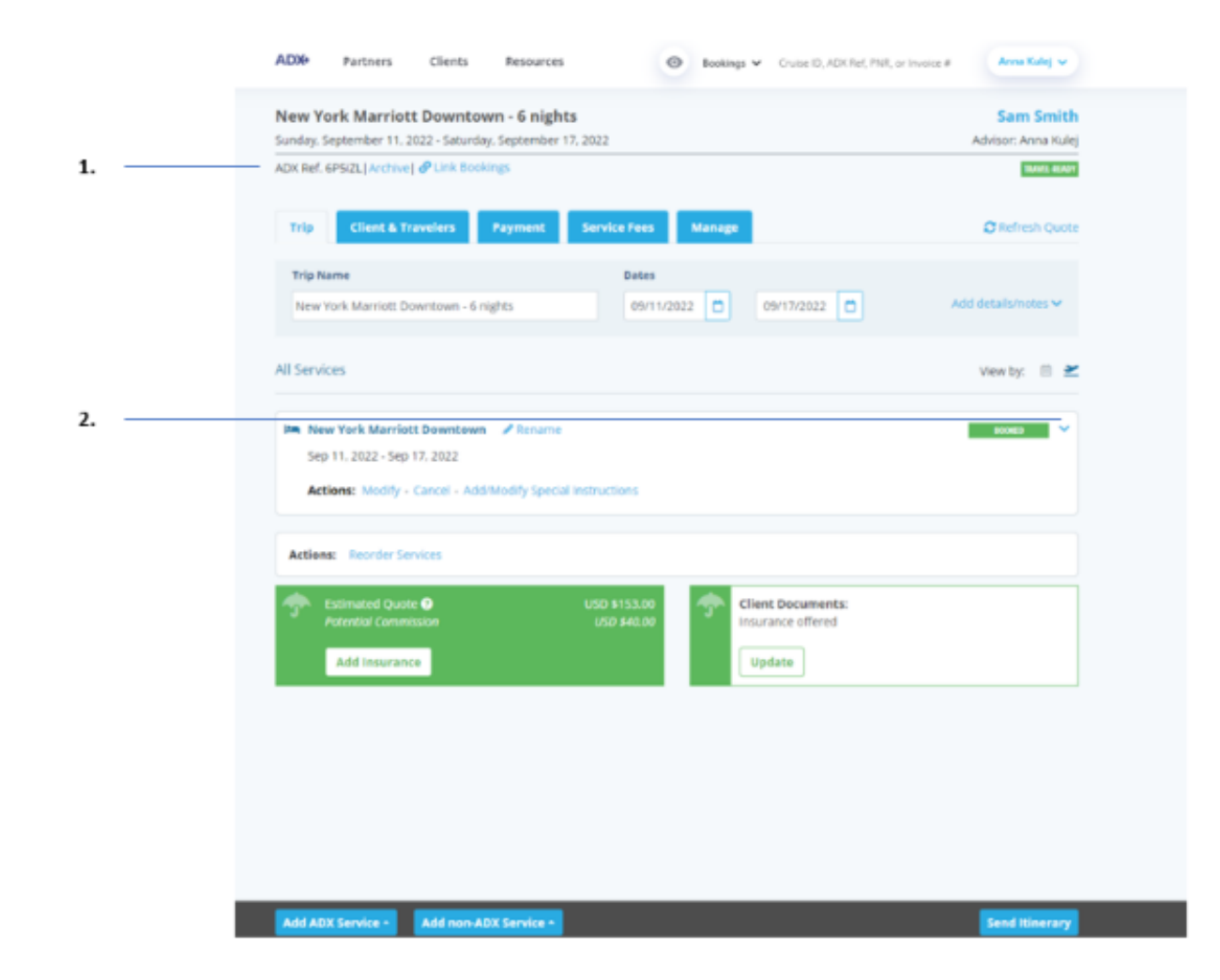

| žΞ | Steps              |            | Notes                                           |
|----|--------------------|------------|-------------------------------------------------|
| 1. | Open ADX reference | •          |                                                 |
| 2. | Press v on service | • H<br>• L | lotel details will expand<br>ocated on TRIP tab |

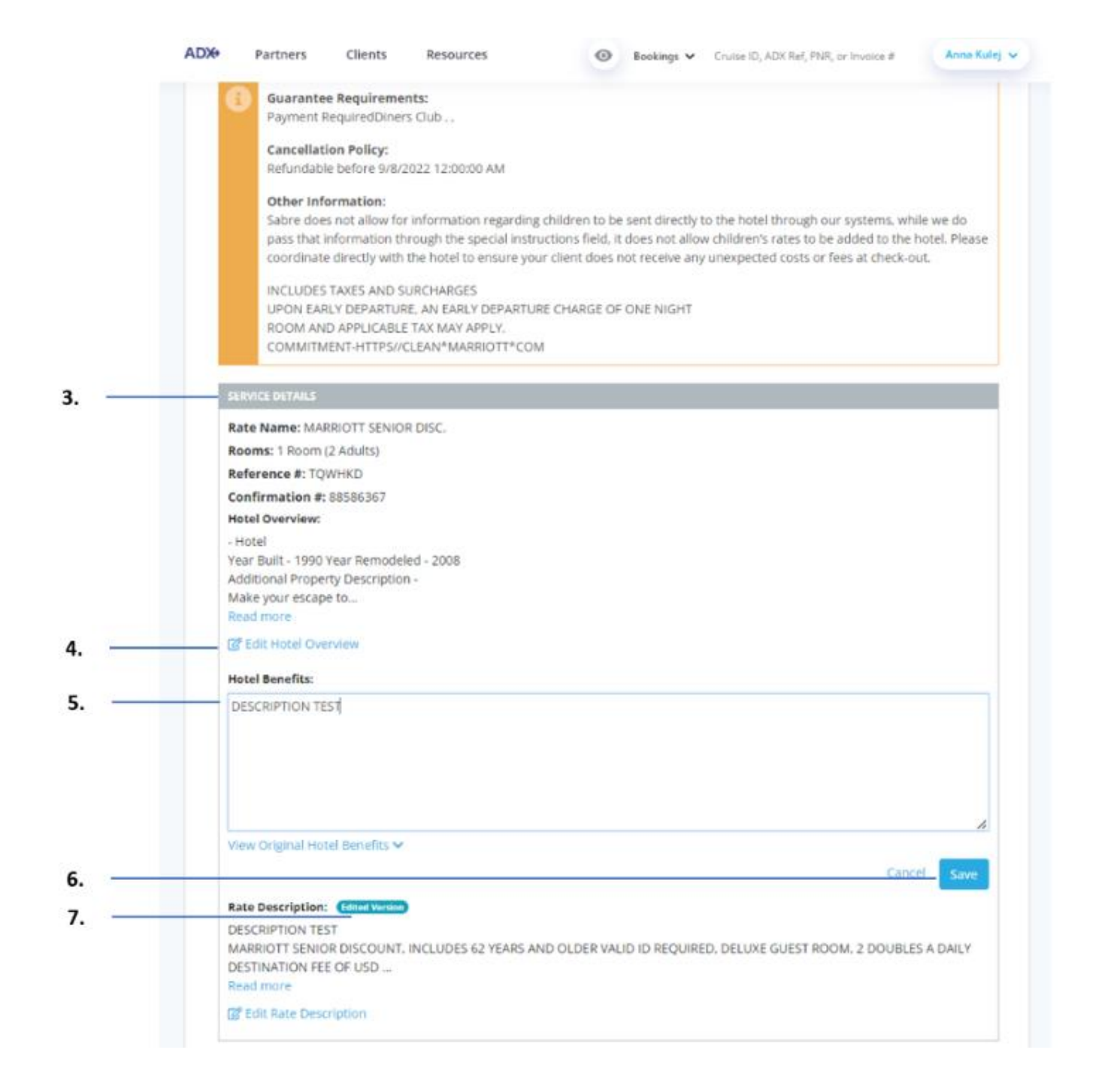

| ĭ<br>₹ | Steps                                             |          | Notes                                                                                                    |
|--------|---------------------------------------------------|----------|----------------------------------------------------------------------------------------------------|
| 3.     | Scroll down to SERVICE DETAILS section            | • 4      | After rate information                                                                                                   |
| 4.     | Press EDIT button of section to update            | • E      | Edit available for Hotel Overview, Hotel Benefits<br>and Rate Description sections                                       |
| 5.     | Format the details as needed by entering own text | •        |                                                                                                    |
| 6.     | Press SAVE                                        | • \<br>c | /iew Original will let you go back to what was<br>originally there<br>Cancel will close the section without saving edits |
| 7.     | Confirm the EDITED VERSION flag                   | • E      | dit to revert back to original text                                                                                      |